ОБЩЕСТВО С ОГРАНИЧЕННОЙ ОТВЕТСТВЕННОСТЬЮ «НЕОЛАНТ СЕРВИС»

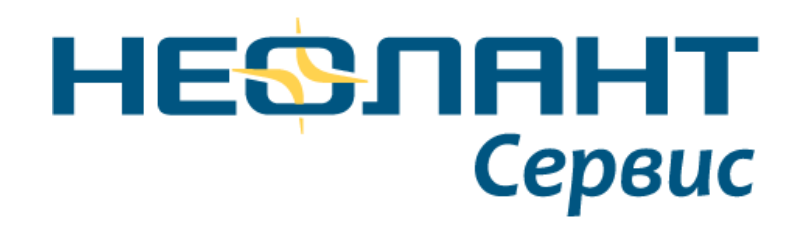

# СИСТЕМА УПРАВЛЕНИЯ ИНЖЕНЕРНЫМИ ДАННЫМИ «НЕОСИНТЕЗ» ОПИСАНИЕ ПРОДУКТА

Ставрополь 2021

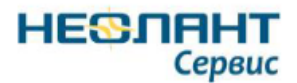

# оглавление

| Термин     | ны, определения и сокращения                        | 4         |
|------------|-----------------------------------------------------|-----------|
| 1. C       | Общие положения                                     | 5         |
| 1.1        | Наименование системы                                | 5         |
| 1.2        | Область применения                                  | 5         |
| 1.3        | Краткое описание возможностей                       | 5         |
| 1.4        | Конфигурация технических средств                    | 5         |
| 1.5        | Уровень подготовки пользователя                     | 6         |
| 1.6        | Перечень эксплуатационной документации, с которой н | еобходимо |
| ознакомить | ся пользователю                                     | 6         |
| 2. C       | Обзор функциональных возможностей                   | 7         |
| 2.1        | Авторизация в системе                               | 7         |
| 2.2        | Добавление объекта                                  | 7         |
| 2.3        | Редактирование объекта                              | 9         |
| 2.4        | Удаление объекта                                    | 11        |
| 2.5        | Установка плагина для просмотра 3D моделей          | 13        |
| 2.6        | Просмотр атрибутов объекта                          | 16        |
| 2.7        | Добавление атрибута объекта                         | 17        |
| 2.8        | Редактирование атрибута объекта                     | 18        |
| 2.9        | Удаление атрибута объекта                           | 20        |
| 2.10       | Импорт объектов                                     | 21        |
| 3. Г.      | Тоддерживаемые форматы 3D моделей                   | 24        |
| Лист ре    | егистрации изменений                                | 27        |

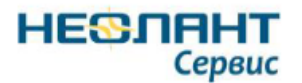

#### Аннотация

Настоящий документ представляет собой описание продукта «Система управления инженерными данными «НЕОСИНТЕЗ» (далее по тексту – СУИД «НЕОСИНТЕЗ», Система).

СУИД «НЕОСИНТЕЗ» – российская PLM/PDM-система, обеспечивающая управление инженерными данными на всех стадиях жизненного цикла (ЖЦ) инфраструктурного объекта. В основе системы лежит датацентрический подход, позволяющий сформировать в СУИД «НЕОСИНТЕЗ» полную информационную модель промышленного объекта. Такая информационная модель объединяет в едином актуальном и структурированном электронном хранилище всю информацию, необходимую для функционирования объекта.

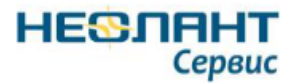

# ТЕРМИНЫ, ОПРЕДЕЛЕНИЯ И СОКРАЩЕНИЯ

Таблица 1. Термины, определения и сокращения

| Термин                                                | Описание                                                                                                    |  |
|-------------------------------------------------------|----------------------------------------------------------------------------------------------------|--|
| жц                                                    | Жизненный цикл                                                                                                    |  |
| Плагин                                                | Независимо компилируемый программный модуль, динамически подключаемый к основной программе и предназначенный для расширения и/или использования её возможностей |  |
| СУИД Система управления инженерными данными «НЕОСИНТЕ |                                                                                                    |  |
| «НЕОСИНТЕЗ»,                                          |                                                                                                    |  |
| Система                                               |                                                                                                    |  |
| IE                                                    | Браузер Internet Explorer                                                                                                    |  |
| PLM-система                                           | Англ. Product Lifecycle Management – система управления                                                                                                    |  |
|                                                       | жизненным циклом изделия или объекта                                                                                                    |  |
| PDM-система                                           | Англ. Product Data Management - система управления данными об                                                                                                   |  |
|                                                       | изделии или объекте)                                                                                                    |  |

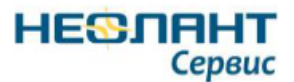

# 1. ОБЩИЕ ПОЛОЖЕНИЯ

#### 1.1 Наименование системы

Полное наименование системы: Система управления инженерными данными «НЕОСИНТЕЗ».

Краткое наименование системы: «СУИД «НЕОСИНТЕЗ».

#### 1.2 Область применения

В настоящем документе приведено описание основных возможностей Системы и основных операций, необходимых пользователям СУИД «НЕОСИНТЕЗ» (далее – Пользователи) для выполнения своих функций. Пользователями системы являются операторы/специалисты предприятий и организаций в сфере промышленного и гражданского строительства.

#### 1.3 Краткое описание возможностей

Система обеспечивает решение следующих задач:

- Учет и хранение разнородной информации, характеризующейся разными наборами атрибутов;
- Создание иерархических (древовидных) группировок объектов любой сложности.
- Просмотр и редактирование атрибутивной информации по каждому отдельному элементу информационной модели объекта;
- Просмотр 3D моделей объектов;
- Импорт объектов в Систему.

#### 1.4 Конфигурация технических средств

Требуемая конфигурация технических средств Пользователя описана в таблице 2.

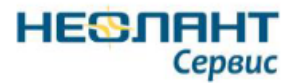

### Таблица 2. Характеристики аппаратных средств

| Наименование<br>аппаратного<br>средства | Характеристики                       |
|-----------------------------------------|--------------------------------------|
|                                         | Рабочая станция:                     |
|                                         | • процессор – частотой 2ГГц.         |
|                                         | • объем оперативной памяти – 8 Гб.   |
| Рабочее                                 | • дисковая подсистема – 60 Гб.       |
| место пользователя                      | • сетевой адаптер – 100 Мбит.        |
|                                         | • мышь, клавиатура.                  |
|                                         | • операционная система – Windows 10  |
|                                         | • веб-браузер – Internet Explorer 11 |
|                                         |                                      |

#### 1.5 Уровень подготовки пользователя

Пользователи Системы должны иметь навыки работы с компьютером, в т.ч. навыки работы в веб-браузерах.

# 1.6 Перечень эксплуатационной документации, с которой необходимо ознакомиться пользователю

Эксплуатационной документации для ознакомления пользователю не требуется.

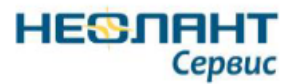

Облако Инженерных Данны

# 2. ОБЗОР ФУНКЦИОНАЛЬНЫХ ВОЗМОЖНОСТЕЙ

#### 2.1 Авторизация в системе

Предусловие: Пользователь перешел на страницу авторизации в системе (рис. 1).

| Пароль |  |
|--------|--|
|        |  |
|        |  |

Рисунок 1. Страница авторизации системы

В качестве учетной записи используется запись:

- логин: admin
- пароль: admin

В поле «Логин» ввести логин пользователя, в поле «Пароль» ввести пароль от учетной записи пользователя. При необходимости поставить чек-бокс «Запомнить меня» для сохранения учетных данных пользователя. Нажать кнопку «Войти».

#### 2.2 Добавление объекта

Предусловие: Пользователь авторизован в системе

Перейти на вкладку «Объекты» (рис. 2).

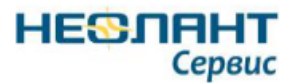

| <ul> <li>+ </li> <li>★ АС.01.64.11UYY.Пешеходная галерея</li> <li>▲ АС.01.64.11UYY.Пешеходная галерея</li> <li>&gt; &lt;0&gt;</li> <li>&gt; +0,000</li> <li>&gt; -2,000</li> <li>* +12,050</li> <li>&gt; Каркас несущий</li> <li>&gt; Окна</li> </ul> | Облако Инженерных Данных                              | Объекты | Импорт |                       |
|----------------------------------------------------------------------------------------------------|-------------------------------------------------------|---------|--------|-----------------------|
| <ul> <li>АС.01.64.11UYY.Пешеходная галерея</li> <li>&lt;0&gt;</li> <li>+0,000</li> <li>-2,000</li> <li>+12,050</li> <li>Каркас несущий</li> <li>Окна</li> </ul>                                                                                       | + / ×                                                 |         |        | Home > Library > Data |
| <ul> <li>АС.01.64.11UYY.Пешеходная галерея</li> <li>&lt;0&gt;</li> <li>+0,000</li> <li>-2,000</li> <li>+12,050</li> <li>Каркас несущий</li> <li>Окна</li> </ul>                                                                                       | <ul> <li>AC.01.64.11UYY.Пешеходная галерея</li> </ul> | я       | ~      |                       |
| > <0><br>> +0,000<br>> -2,000<br>> +12,050<br>> Каркас несущий<br>> Окна                                                                                                    | ✓ AC.01.64.11UYY.Пешеходная гал                       | перея   |        | - дооавить агриоут    |
| <ul> <li>&gt; +0,000</li> <li>&gt; -2,000</li> <li>&gt; +12,050</li> <li>&gt; Каркас несущий</li> <li>&gt; Окна</li> </ul>                                                                                                    | > <0>                                                 |         |        |                       |
| <ul> <li>&gt; -2,000</li> <li>&gt; +12,050</li> <li>&gt; Каркас несущий</li> <li>&gt; Окна</li> </ul>                                                                                                    | ▶ +0,000                                              |         |        |                       |
| <ul> <li>✓ +12,050</li> <li>&gt; Каркас несущий</li> <li>&gt; Окна</li> </ul>                                                                                                    | ▶ -2,000                                              |         |        |                       |
| <ul> <li>Каркас несущий</li> <li>Окна</li> </ul>                                                                                                    |                                                       |         |        |                       |
| » Окна                                                                                                    | <ul> <li>Каркас несущий</li> </ul>                    |         |        |                       |
|                                                                                                    | > Окна                                                |         |        |                       |
| > Перекрытия                                                                                                    | > Перекрытия                                          |         |        |                       |
| > Стены                                                                                                    | > Стены                                               |         |        |                       |
| ▶ +15,050                                                                                                    | > +15,050                                             |         |        |                       |

Рисунок 2. Вкладка «Объекты»

Нажать на кнопку для добавления объекта (рис. 3).

| Облако Инженерных Данных                              | Объекты | Импорт                |  |
|-------------------------------------------------------|---------|-----------------------|--|
| + / ×                                                 |         | Home > Library > Data |  |
| <ul> <li>AC.01.64.11UYY.Пешеходная галерея</li> </ul> | Я       | ala Batana anuta      |  |
| ✓ AC.01.64.11UYY.Пешеходная гал                       | терея   | - дооавить атриоут    |  |
| <b>&gt;</b> <0>                                       |         |                       |  |
| ▶ +0,000                                              |         |                       |  |
| ▶ -2,000                                              |         |                       |  |
|                                                       |         |                       |  |
| <ul> <li>Каркас несущий</li> </ul>                    |         |                       |  |
| > Окна                                                |         |                       |  |
| > Перекрытия                                          |         |                       |  |
| > Стены                                               |         |                       |  |
| +15.050                                               |         |                       |  |

Рисунок 3. Кнопка для добавления нового объекта

Заполнить поля. Нажать на кнопку «Добавить» (рис. 4).

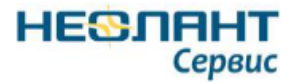

| Облако Инженерных Д            | <b>ļанны</b> х | Объекты  |
|--------------------------------|----------------|----------|
| + / ×                          |                |          |
| Добавление объекта<br>Название |                |          |
|                                |                |          |
| Родительский объект            |                | ×        |
|                                |                |          |
|                                | Отменить       | Добавить |

Рисунок 4. Форма для добавления нового объекта

# 2.3 Редактирование объекта

**Предусловие:** Пользователь авторизован в системе. Дерево объектов содержит один или более объектов.

Перейти на вкладку «Объекты» (рис. 5).

|                                                                                 | - |
|---------------------------------------------------------------------------------|---|
| + X Home > Library > Data                                                       | a |
| <ul> <li>AC.01.64.11UYY.Пешеходная галерея</li> <li>Добавить атоибут</li> </ul> |   |
| AC.01.64.11UYY.Пешеходная галерея                                               |   |
| > <0>                                                                           |   |
| > +0,000                                                                        |   |
| > -2,000                                                                        |   |
| ✓ +12,050                                                                       |   |
| Каркас несущий                                                                  |   |
| » Окна                                                                          |   |
| > Перекрытия                                                                    |   |
| > Стены                                                                         |   |
| > +15,050                                                                       |   |

Рисунок 5. Вкладка «Объекты»

Нажать на объект в дереве объектов (рис. 6).

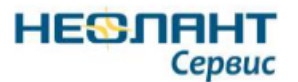

| Облако Инженерных Данных                             | Объекты | Импорт                |  |
|------------------------------------------------------|---------|-----------------------|--|
| + / ×                                                |         | Home > Library > Data |  |
| <ul> <li>AC.01.64.11UYY.Пешеходная галере</li> </ul> | я       | L ac a c              |  |
| ✓ АС.01.64.11UYY.Пешеходная гал                      | перея   | Добавить атрибут      |  |
| > <0>                                                |         |                       |  |
| > +0,000                                             |         |                       |  |
| ▶ -2,000                                             |         |                       |  |
|                                                      |         |                       |  |
| Каркас несущий                                       |         |                       |  |
| > Окна                                               |         |                       |  |
| > Перекрытия                                         |         |                       |  |
| > Стены                                              |         | _                     |  |
| > +15,050                                            |         |                       |  |
| > +0,150                                             |         |                       |  |
| ▶ -4,650                                             |         |                       |  |

Рисунок 6. Дерево объектов

Нажать на кнопку редактирования (рис. 7).

| Облако Инженерных Данных                             | Объекты | И | Импорт                |  |
|------------------------------------------------------|---------|---|-----------------------|--|
| + 🖉 ×                                                |         |   | Home > Library > Data |  |
| <ul> <li>AC.01.64.11UYY.Пешеходная галере</li> </ul> | я       |   |                       |  |
| ✓ АС.01.64.11UYY.Пешеходная газ                      | перея   |   | - дооавить атриоут    |  |
| > <0>                                                |         |   |                       |  |
| +0,000                                               |         |   |                       |  |
| ▶ -2,000                                             |         |   |                       |  |
| ✓ +12,050                                            |         |   |                       |  |
| <ul> <li>Каркас несущий</li> </ul>                   |         |   |                       |  |
| > Окна                                               |         |   |                       |  |
| > Перекрытия                                         |         |   |                       |  |
| > Стены                                              |         |   |                       |  |
| +15,050                                              |         |   |                       |  |

Рисунок 7. Кнопка для редактирования объекта

Отредактировать поля. При необходимости нажать на кнопку «Сменить родителя» (рис. 8).

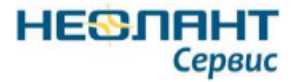

| + 🖋 ×                   |               |          |
|-------------------------|---------------|----------|
| АС.01.64.11UYY.Пег      | шеходная гале | рея      |
| Название                |               |          |
| АС.01.64.11UY.Пешеходна | ая галерея    |          |
| Сменить родителя        |               |          |
|                         | Отменить      | Обновить |

Рисунок 8. Кнопка «Сменить родителя»

Выбрать родительский объект. Нажать на кнопку «Обновить» (рис. 9).

| + / ×                               |
|-------------------------------------|
| AC.01.64.11UYY.Пешеходная галерея   |
| Название                            |
| АС.01.64.11UY.Пешеходная галерея    |
| Родительский объект                 |
| АС.01.64.11UYY.Пешеходная галерея 🔷 |
| Отменить Обновить                   |

Рисунок 9. Редактирование объекта

### 2.4 Удаление объекта

**Предусловие:** Пользователь авторизован в системе. Дерево объектов содержит один или более объектов.

Перейти на вкладку «Объекты» (рис. 10).

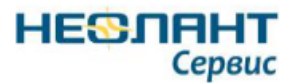

| Облако Инженерных Данных                              | Объекты | И | мпорт                 |
|-------------------------------------------------------|---------|---|-----------------------|
| + / ×                                                 |         |   | Home > Library > Data |
| <ul> <li>AC.01.64.11UYY.Пешеходная галере:</li> </ul> | я       |   |                       |
| ✓ AC.01.64.11UYY.Пешеходная гал                       | перея   |   | - дооавить атриоут    |
| > <0>                                                 |         |   |                       |
| ▶ +0,000                                              |         |   |                       |
| ▶ -2,000                                              |         |   |                       |
|                                                       |         |   |                       |
| Каркас несущий                                        |         |   |                       |
| ▶ Окна                                                |         |   |                       |
| > Перекрытия                                          |         |   |                       |
| > Стены                                               |         |   |                       |
| +15,050                                               |         |   |                       |
|                                                       |         |   |                       |

Рисунок 10. Вкладка «Объекты»

Нажать на объект в дереве объектов (рис. 11).

| Облако Инженерных Данных                              | Объекты | Импорт                |
|-------------------------------------------------------|---------|-----------------------|
| + / ×                                                 |         | Home > Library > Data |
| <ul> <li>AC.01.64.11UYY.Пешеходная галере:</li> </ul> | я       |                       |
| ✓ AC.01.64.11UYY.Пешеходная гал                       | перея   | Дооавить атриоут      |
| > <0>                                                 |         |                       |
| > +0,000                                              |         |                       |
| ▶ -2,000                                              |         |                       |
| ✓ +12,050                                             |         |                       |
| <ul> <li>Каркас несущий</li> </ul>                    |         |                       |
| <b>&gt;</b> Окна                                      |         |                       |
| > Перекрытия                                          |         |                       |
| > Стены                                               |         |                       |
| +15,050                                               |         |                       |
| +0,150                                                |         |                       |
| > -4,650                                              |         |                       |

Рисунок 11. Дерево объектов

Нажать на кнопку удаления (рис. 12).

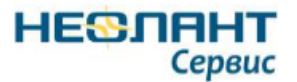

| Облако Инженерных Данных                              | Объекты | И | мпорт                                |
|-------------------------------------------------------|---------|---|--------------------------------------|
| + 🖉 🗙                                                 |         |   | Home > Library > Data                |
| <ul> <li>AC.01.64.11UYY.Пешеходная галерея</li> </ul> |         |   | 1.8.6                                |
| <ul> <li>AC.01.64.11UYY.Пешеходная галерея</li> </ul> |         |   | <ul> <li>Дооавить атриоут</li> </ul> |
| <ul><li>✓ &lt;0&gt;</li></ul>                         |         |   |                                      |
| > Ребра перекрытий                                    |         |   |                                      |
| > +0,000                                              |         |   |                                      |
| > -2,000                                              |         |   |                                      |

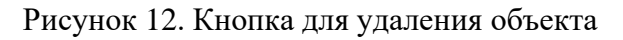

Подтвердить удаление объекта, нажав на кнопку «Удалить» (рис. 13).

| Удалить узел "Объект"?<br>Все дочерние объекты и связи будут тоже удалены |         |
|---------------------------------------------------------------------------|---------|
| Отменить                                                                  | Удалить |

Рисунок 13. Окно для подтверждения удаления объекта

**Примечание:** При удалении родительского объекта дочерние объекты также будут удалены.

### 2.5 Установка плагина для просмотра 3D моделей

**Предусловие:** Пользователь авторизован в системе. Пользователь еще не установил плагин на устройство.

Перейти на вкладку «Объекты» (рис. 14).

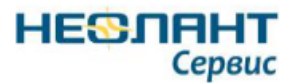

| Облако Инженерных Данных                              | Объекты | И | мпорт                 |
|-------------------------------------------------------|---------|---|-----------------------|
| + / ×                                                 |         |   | Home > Library > Data |
| <ul> <li>AC.01.64.11UYY.Пешеходная галере:</li> </ul> | я       |   |                       |
| ✓ AC.01.64.11UYY.Пешеходная газ                       | перея   |   | - дооавить агриоут    |
| <ul><li>&gt;</li></ul>                                |         |   |                       |
| > +0,000                                              |         |   |                       |
| > -2,000                                              |         |   |                       |
|                                                       |         |   |                       |
| <ul> <li>Каркас несущий</li> </ul>                    |         |   |                       |
| ▶ Окна                                                |         |   |                       |
| > Перекрытия                                          |         |   |                       |
| > Стены                                               |         |   |                       |
| +15,050                                               |         |   |                       |
|                                                       |         |   |                       |

Рисунок 14. Вкладка «Объекты»

Нажать на объект в дереве объектов (рис. 15).

| Облако Инженерных Данных                             | Объекты | Импорт                |
|------------------------------------------------------|---------|-----------------------|
| + / ×                                                |         | Home > Library > Data |
| <ul> <li>AC.01.64.11UYY.Пешеходная галере</li> </ul> | я       | h norman to           |
| ✓ АС.01.64.11UYY.Пешеходная газ                      | перея   | - дооавить атриоут    |
| > <0>                                                |         |                       |
| > +0,000                                             |         |                       |
| ▶ -2,000                                             |         |                       |
| ✓ +12,050                                            |         |                       |
| <ul> <li>Каркас несущий</li> </ul>                   |         |                       |
| <b>&gt;</b> Окна                                     |         |                       |
| > Перекрытия                                         |         |                       |
| > Стены                                              |         |                       |
| +15,050                                              |         |                       |
| +0,150                                               |         |                       |
| ▶ -4,650                                             |         |                       |

Рисунок 15. Дерево объектов

В области для просмотра 3D моделей нажать на слово «Плагин», являющееся ссылкой для скачивания плагина для просмотра 3D моделей (рис. 16).

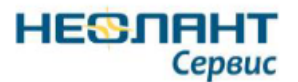

| Облако Инженерных Данных Объекты                                                                 | Импорт                     |                                                                                                    | admin Выйти |
|--------------------------------------------------------------------------------------------------|----------------------------|----------------------------------------------------------------------------------------------------|-------------|
| + / ×                                                                                            | Home > Library > Data      |                                                                                                    |             |
| <ul> <li>АС.01.64.11UYY.Пешеходная галерея</li> <li>АС.01.64.11UYY.Пешеходная галерея</li> </ul> | 🕂 Добавить атрибут         |                                                                                                    |             |
| > <0><br>✓ +0,000                                                                                | Верхний уровень            | +12,050                                                                                                    | × ^         |
| <ul> <li>Несущие колонны</li> <li>Несущие колонны</li> </ul>                                     | Маркер расположения колонн | W1(-2390)-10/1(26000)                                                                                                    | ×           |
| Несущие колонны<br>Несущие колонны                                                               | Перемещать с сеткой        | Да                                                                                                    | ×           |
| Несущие колонны<br>Несущие колонны                                                               | Смещение сверху            | -692                                                                                                    | ×           |
| Несущие колонны<br>Несущие колонны                                                               | Смещение снизу             | 300                                                                                                    | ×           |
| Несущие колонны<br>Несущие колонны                                                               | Стиль колони               | Вертикально                                                                                                    | ×           |
| Несущие колонны                                                                                  | Vonese.                    | +0.000                                                                                                    | ×           |
| > -2,000 > +12,050 > +15,050                                                                     |                            | Сбросить Обновить                                                                                                    |             |
| > +0,150<br>> -4.650                                                                             |                            |                                                                                                    |             |
| > +6.200                                                                                         |                            |                                                                                                    |             |
| Cetta_AC4                                                                                        |                            |                                                                                                    |             |
| ana a                                                                                            |                            |                                                                                                    |             |
|                                                                                                  | l                          | А. Опшиба<br>Просмотр 3D модалеві на доступен, сбої никциалисации платика. Наобнодимо<br>установня <u>Благичі</u> н перезатрузить страницу. |             |
|                                                                                                  |                            |                                                                                                    |             |

Рисунок 16. Ссылка для скачивания плагина

Открыть файл для установки плагина. В открывшемся окне настроить все параметры установки плагина и нажать на кнопку «Установить» (рис. 17).

**Примечание:** Подробный процесс установки плагина описан в документе «СУИД НЕОСИНТЕЗ. Установка и настройка».

| Быберите язык.                                                                             | [am] c: [windows]                                                                                                    | 13                                                                                                    |
|--------------------------------------------------------------------------------------------|----------------------------------------------------------------------------------------------------|----------------------------------------------------------------------------------------------------|
| English<br>Pycosini<br>Hactpovikki non-sosatiens<br>IZ IE x54 pexical<br>I IE AppContainer | Acro Software     Acro Software     Acro Software     Acro Software     Acro Software     Appireghts     Apple Software Update     Appleation Verifier     All Technologies | Calculate SGUK<br>Common Files<br>Crypto Pro<br>directx<br>Fileco<br>Finity Framework Tools<br>Free PDF to Word Doc Conve<br>FusionInventory-Agent<br>Gande |
| Г Очищать IE TabProcist<br>Г TabProcGrowth<br>Г Удалить С [-1]                             | AVAST Software<br>AVAST Software<br>Satte.net<br>Batte.net<br>Ch Borjour                                                                                                    | GitSharp<br>GitSharp<br>HP<br>Free Skype Recorder<br>115<br>115<br>115 Express                                                                              |
| Защищенный режин IE<br>Включить для всех зон 💌                                             | Virs nanou                                                                                                    | ,                                                                                                    |
| По учолчанию                                                                               | NEOLANT NEOSYNTEZ Plugin                                                                                                    |                                                                                                    |

Рисунок 17. Окно для выбора параметров установки плагина

В окне завершения установки нажать на кнопку «Ок» (рис. 18).

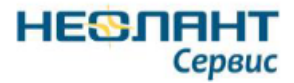

| English Pycosisk Pycosisk Pyco | - 60118                                                                                               |
|----------------------------------------------------------------------------------------------------|----------------------------------------------------------------------------------------------------|
| III AppContainer       Application Verifier       Fusion/r         IV Ovaquate III TabProcist       Google       Gistion         IV TabProcGrowth       Google       Gistion         Vigametra       Fill       Press         Saturagenesis       Privacenesis       OK         Burnowerta dam accessory       IIIS       IIIS Expr         По утколчанию       NEOLANT NEOSYNTEZ Plugin                                                                                                    | e John<br>Files<br>Pro<br>Pro<br>E to Wand Doc Conv<br>wentory-Agent<br>p<br>ype Recorder<br>ess<br>2 |

Рисунок 18. Завершение установки плагина

Перезагрузить страницу в браузере.

# 2.6 Просмотр атрибутов объекта

**Предусловие:** Пользователь авторизован в системе. Дерево объектов содержит объект, который имеет минимум один атрибут.

Перейти на вкладку «Объекты» (рис. 19).

| Облако Инженерных Данных                              | Объекты | И | мпорт                 |
|-------------------------------------------------------|---------|---|-----------------------|
| + / ×                                                 |         |   | Home > Library > Data |
| <ul> <li>AC.01.64.11UYY.Пешеходная галерея</li> </ul> | я       |   | L                     |
| ✓ AC.01.64.11UYY.Пешеходная газ                       | терея   |   | Нооавить атриоут      |
| <b>&gt;</b> <0>                                       |         |   |                       |
| ▶ +0,000                                              |         |   |                       |
| ▶ -2,000                                              |         |   |                       |
| ✓ +12,050                                             |         |   |                       |
| <ul> <li>Каркас несущий</li> </ul>                    |         |   |                       |
| > Окна                                                |         |   |                       |
| > Перекрытия                                          |         |   |                       |
| > Стены                                               |         |   |                       |
| +15,050                                               |         |   |                       |

Рисунок 19. Вкладка «Объекты»

Нажать на объект в дереве объектов (рис. 20).

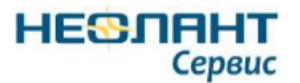

# Система управления инженерными данными «НЕОСИНТЕЗ» Описание продукта

| Облако Инженерных Данных Объекты                                                                                       | Импорт                                 |                   | admin Выйти  |
|----------------------------------------------------------------------------------------------------|----------------------------------------|-------------------|--------------|
| + / ×                                                                                                    | Home > Library > Data                  |                   |              |
| <ul> <li>АС.01.64.11UYY.Пешеходная галерея</li> <li>АС.01.64.11UYY.Пешеходная галерея</li> </ul>                       | <ul> <li>+ Добавить атрибут</li> </ul> |                   |              |
| > <0><br>✓ +0,000                                                                                                    | Включить аналитическую модель          | Да                | × ^          |
| <ul> <li>Несущие колонны</li> <li>Несущие колонны</li> </ul>                                                           | Материал несущих конструкций           | Металл - Сталь    | ×            |
| Несущие колонны Несущие колонны                                                                                        | Длина                                  | 11058             | ×            |
| Несущие колонны<br>Несущие колонны                                                                                     | Объем                                  | 0.44232           | × ×          |
| Несущие колонны<br>Несущие колонны                                                                                     |                                        | Сбросить Обновить |              |
| Несущие колонны<br>Несущие колонны                                                                                     | <b>2</b>                               |                   | $\checkmark$ |
| Несуцие колонны<br>> -2,000<br>> -12,250<br>> -15,050<br>> -0,150<br>4,550<br>- 4,6200<br>- Каркас несуций<br>Сети АС4 | ,<br>,                                 |                   |              |

Рисунок 20. Атрибуты выбранного объекта

# 2.7 Добавление атрибута объекта

**Предусловие:** Пользователь авторизован в системе. Дерево объектов содержит один или более объектов.

Перейти на вкладку «Объекты» (рис. 21).

| Облако Инженерных Данных                              | Объекты | и   | мпорт                                   |
|-------------------------------------------------------|---------|-----|-----------------------------------------|
| + / ×                                                 |         |     | Home > Library > Data                   |
| <ul> <li>AC.01.64.11UYY.Пешеходная галерея</li> </ul> | A       | ~   | 🕂 Добавить атрибут                      |
| <ul> <li>AC.01.64.11UYY.Пешеходная гал</li> </ul>     | терея   | - 1 | • • • • • • • • • • • • • • • • • • • • |
| > <0>                                                 |         |     |                                         |
| ▶ +0,000                                              |         |     |                                         |
| ▶ -2,000                                              |         |     |                                         |
| ✓ +12,050                                             |         |     |                                         |
| <ul> <li>Каркас несущий</li> </ul>                    |         |     |                                         |
| <b>&gt;</b> Окна                                      |         |     |                                         |
| > Перекрытия                                          |         |     |                                         |
| > Стены                                               |         |     |                                         |
| +15.050                                               |         |     |                                         |

Рисунок 21. Вкладка «Объекты»

Нажать на объект в дереве объектов (рис. 22).

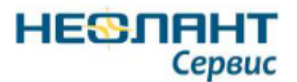

# Система управления инженерными данными «НЕОСИНТЕЗ» Описание продукта

| Облако Инженерных Данных Объекты                                                                 | Импорт                                 |                   | admin Выйти |
|--------------------------------------------------------------------------------------------------|----------------------------------------|-------------------|-------------|
| + 🖉 ×                                                                                            | Home > Library > Data                  |                   |             |
| <ul> <li>АС.01.64.11UYY.Пешеходная галерея</li> <li>АС.01.64.11UYY.Пешеходная галерея</li> </ul> | <ul> <li>+ Добавить атрибут</li> </ul> |                   |             |
| > <0><br>+0,000                                                                                  | Включить аналитическую модель          | Да                | × ^         |
| <ul> <li>Несущие колонны</li> <li>Несущие колонны</li> </ul>                                     | Материал несущих конструкций           | Металл - Сталь    | ×           |
| Несущие колонны<br>Несущие колонны                                                               | Длина                                  | 11058             | ×           |
| Несущие колонны<br>Несущие колонны                                                               | Объем                                  | 0.44232           | × ×         |
| Несущие колонны<br>Несущие колонны                                                               |                                        | Сбросить Обновить |             |
| Несущие колонны<br>Несущие колонны<br>Несущие колонны                                            | 20                                     |                   | ~           |
| > -2,000                                                                                         |                                        | 2                 |             |
| > +12,050<br>> +15,050                                                                           |                                        | Ĩ                 |             |
| ▶ +0,150                                                                                         |                                        |                   |             |
| > -4,650                                                                                         |                                        |                   |             |
| <ul> <li>+6,200</li> <li>&gt; Каркас несущий</li> </ul>                                          |                                        |                   |             |
| Сети_АС4                                                                                         | ×                                      |                   |             |

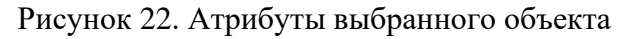

В области «Атрибуты» нажать на кнопку «Добавить атрибут» (рис. 23).

| Облако Инженерных Данных            | Объекты | Импорт                        |          |                |   |
|-------------------------------------|---------|-------------------------------|----------|----------------|---|
| + / ×                               |         | Home > Library > Data         |          |                |   |
| ✓ AC.01.64.11UYY.Пешеходная галерея |         |                               |          |                |   |
| ✓ AC.01.64.11UYY.Пешеходная гал.    | ерея    | Добавить атрибут              |          |                |   |
| » <0>                               |         | Включить аналитическую модель |          | Ла             | × |
| ✓ +0,000                            |         |                               |          | Ma             |   |
| <ul> <li>Несущие колонны</li> </ul> |         | Материал несущих конструкций  |          | Металл - Сталь | × |
| Несущие колонны                     |         |                               |          |                |   |
| Несущие колонны                     |         | Длина                         |          | 11058          | × |
| Несущие колонны                     |         |                               |          |                |   |
| Несущие колонны                     |         | Объем                         |          | 0.44232        | × |
| Несущие колонны                     |         |                               |          |                |   |
| Несущие колонны                     |         |                               | Сбросить | Обновить       |   |

Рисунок 23. Кнопка для добавления атрибута

Заполнить поля.

Примечание: Поле "Значение" доступно только после выбора значения в поле

"Тип".

Нажать на кнопку «Добавить» (рис. 24).

| Home > Library | > Data                     |              |                        |                             |          |          |
|----------------|----------------------------|--------------|------------------------|-----------------------------|----------|----------|
| 🕂 Добавить ат  | рибут                      |              |                        |                             | Отменить | Добавить |
|                | Название<br>Категория      | Тип<br>Текст | Ŧ                      | Значение<br>Несущие колонны |          |          |
|                | Верхний уровень            |              | +12,050                |                             | ×        | ^        |
|                | Маркер расположения колонн |              | И/1(-2390)-10/1(26000) |                             | ×        |          |
|                | Перемещать с сеткой        |              | Да                     |                             | ×        | ~        |
|                |                            | Сбросить     | Обновить               |                             |          |          |

Рисунок 24. Добавление нового атрибута

#### 2.8 Редактирование атрибута объекта

**Предусловие:** Пользователь авторизован в системе. Дерево объектов содержит объект, который имеет минимум один атрибут.

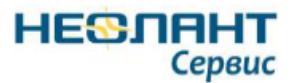

Перейти на вкладку «Объекты» (рис. 25).

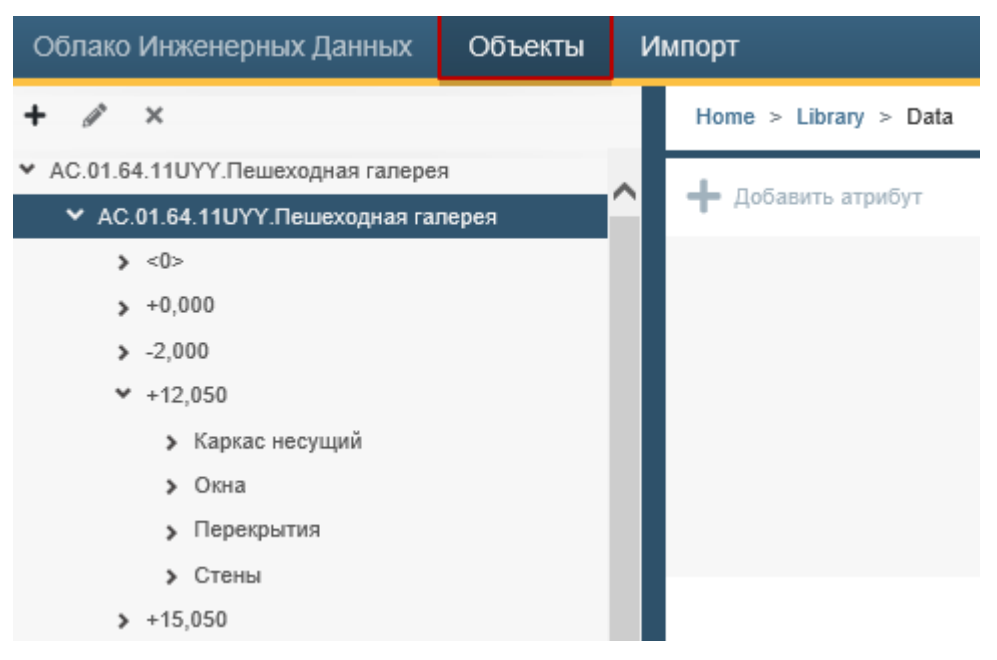

Рисунок 25. Вкладка «Объекты»

Нажать на объект в дереве объектов (рис. 26).

| Облако Инженерных Данных Объекты                                                                 | Импорт                                   |                   | admin Выйти  |
|--------------------------------------------------------------------------------------------------|------------------------------------------|-------------------|--------------|
| + 🖉 ×                                                                                            | Home > Library > Data                    |                   |              |
| <ul> <li>АС.01.64.11UYY.Пешеходная галерея</li> <li>АС.01.64.11UYY.Пешеходная галерея</li> </ul> | <ul> <li>+ Добавить атрибут</li> </ul>   |                   |              |
| > <0><br>+0,000                                                                                  | Включить аналитическую модель            | Да                | × ^          |
| <ul> <li>Несущие колонны</li> <li>Несущие колонны</li> </ul>                                     | Материал несущих конструкций             | Металл - Сталь    | ×            |
| Несущие колонны<br>Несущие колонны                                                               | Длина                                    | 11058             | ×            |
| Несущие колонны<br>Несущие колонны                                                               | Объем                                    | 0.44232           | × ×          |
| Несущие колонны<br>Несущие колонны                                                               |                                          | Сбросить Обновить |              |
| Несущие колонны<br>Несущие колонны                                                               | 2                                        |                   | $\checkmark$ |
| Несущие колонны<br>> -2,000                                                                      |                                          | la la             |              |
| > +12,050<br>> +15,050                                                                           | <                                        | Л                 |              |
| > +0,150<br>> -4,650<br>> +6,200                                                                 | L. L. L. L. L. L. L. L. L. L. L. L. L. L |                   |              |
| <ul> <li>Каркас несущий</li> <li>Сети_АС4</li> </ul>                                             | v                                        |                   |              |

Рисунок 26. Атрибуты выбранного объекта

В области «Атрибуты» напротив необходимого атрибута отредактировать поле. Нажать на кнопку «Обновить» (рис. 27).

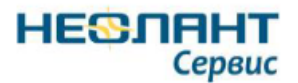

| Home > Libr | ary > Data                    |          |                |   |   |
|-------------|-------------------------------|----------|----------------|---|---|
| 🕂 Добавить  | атрибут                       |          |                |   |   |
|             | Включить аналитическую модель |          | Да             | × | ^ |
|             | Материал несущих конструкций  |          | Металл - Сталь | × | 1 |
|             | Длина                         |          | 11059          | × |   |
|             | Объем                         |          | 0.44232        | × | ~ |
|             |                               | Сбросить | Обновить       |   |   |

Рисунок 27. Редактирование атрибутов объекта

# 2.9 Удаление атрибута объекта

**Предусловие:** Пользователь авторизован в системе. Дерево объектов содержит объект, который имеет минимум один атрибут.

Перейти на вкладку «Объекты» (рис. 28).

| Облако Инженерных Данных                              | Объекты | И | мпорт                 |
|-------------------------------------------------------|---------|---|-----------------------|
| + / ×                                                 |         |   | Home > Library > Data |
| <ul> <li>AC.01.64.11UYY.Пешеходная галерея</li> </ul> | я       |   |                       |
| ✓ AC.01.64.11UYY.Пешеходная газ                       | терея   |   | - дооавить атриоут    |
| <b>&gt;</b> <0>                                       |         |   |                       |
| ▶ +0,000                                              |         |   |                       |
| ▶ -2,000                                              |         |   |                       |
|                                                       |         |   |                       |
| <ul> <li>Каркас несущий</li> </ul>                    |         |   |                       |
| > Окна                                                |         |   |                       |
| > Перекрытия                                          |         |   |                       |
| > Стены                                               |         |   |                       |
| +15,050                                               |         |   |                       |
|                                                       |         |   | =                     |

Рисунок 28. Вкладка «Объекты»

Нажать на объект в дереве объектов (рис. 29).

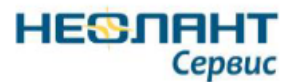

# Система управления инженерными данными «НЕОСИНТЕЗ» Описание продукта

| Облако Инженерных Данных                                                                     | Объекты | Импорт                        |                   | admin Выйти |
|----------------------------------------------------------------------------------------------|---------|-------------------------------|-------------------|-------------|
| + / ×                                                                                        |         | Home > Library > Data         |                   |             |
| <ul> <li>АС.01.64.11UYY.Пешеходная гаперея</li> <li>АС.01.64.11UYY.Пешеходная гал</li> </ul> | ерея    | Добавить атрибут              |                   |             |
| > <0><br>+0,000                                                                              |         | Включить аналитическую модель | Да                | × ^         |
| <ul> <li>Несущие колонны</li> <li>Несущие колонны</li> </ul>                                 |         | Материал несущих конструкций  | Металл - Сталь    | ×           |
| Несущие колонны Несущие колонны                                                              |         | Длина                         | 11058             | ×           |
| Несущие колонны                                                                              |         | Объем                         | 0.44232           | × ×         |
| Несущие колонны                                                                              |         |                               | Сбросить Обновить |             |
| Несущие колонны<br>Несущие колонны<br>Несущие колонны<br>Несущие колонны                     |         | <b>2</b>                      |                   | ~           |
| ▶ -2,000                                                                                     |         |                               |                   |             |
| +12,050 +15.050                                                                              |         |                               |                   |             |
| +0,150                                                                                       |         |                               |                   |             |
| ▶ -4,650                                                                                     |         |                               |                   |             |
| <ul> <li>+6,200</li> <li>Каркас несущий</li> </ul>                                           | - 1     |                               |                   |             |
| Сети_АС4                                                                                     | ~       |                               |                   |             |

Рисунок 29. Атрибуты выбранного объекта

В области «Атрибуты» напротив необходимого атрибута нажать на кнопку удаления

(рис. 30).

| Home > Lib | orany > Data                  |          |                |   |   |
|------------|-------------------------------|----------|----------------|---|---|
| 🕂 Добавит  | ь атрибут                     |          |                |   |   |
|            | Включить аналитическую модель |          | Да             | × | ^ |
|            | Материал несущих конструкций  |          | Металл - Сталь | × |   |
|            | Длина                         |          | 11059          | × |   |
|            | Объем                         |          | 0.44232        | × | ~ |
|            |                               | Сбросить | Обновить       |   |   |

Рисунок 30. Удаление атрибута объекта

Подтвердить удаление атрибута, нажав на кнопку «Удалить» (рис. 31).

| Удалить атрибут "Включить аналитическую модель"? |         |
|--------------------------------------------------|---------|
| Отменить                                         | Удалить |

Рисунок 31. Окно подтверждения удаления атрибута

### 2.10 Импорт объектов

Предусловие: Пользователь авторизован в системе.

Перейти на вкладку «Импорт» (рис. 32).

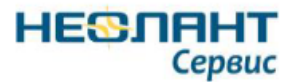

| Облако Инженерных Данных | Объекты        | Импорт        |                          |           |
|--------------------------|----------------|---------------|--------------------------|-----------|
| Импорт из 3D модели      |                |               |                          |           |
| 🗅 Перета                 | щите или кликн | ите, чтобы до | <sup>5</sup> авить файлы |           |
|                          |                |               | Очистить                 | Загрузить |

Рисунок 32. Вкладка «Импорт»

• Перетащить файл формата p3db в окно загрузки (рис. 33).

| Облако Инженерных Данных | Объекты        | Импорт         |              |           |
|--------------------------|----------------|----------------|--------------|-----------|
| Импорт из 3D модели      |                |                |              |           |
| 🚯 Перета                 | щите или кликн | ите, чтобы доб | 5авить файлы |           |
|                          |                |                | Очистить     | Загрузить |

Рисунок 33. Область для выбора файла

• Нажать на окно загрузки. Выбрать файл с устройства пользователя в формате p3db. Нажать на кнопку «Открыть» (рис. 34).

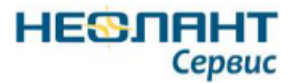

| Ø                                                                                                    | Выбор выкладываемого фай         | йла                                               | ×                                 |
|----------------------------------------------------------------------------------------------------|----------------------------------|---------------------------------------------------|-----------------------------------|
| 🔄 🌛 🔻 🛉 🕌 « Рабочий сто                                                                                           | ол ⊧Файл ∨                       | 🖒 Поиск: Файл                                     | Q,                                |
| Упорядочить 🔻 Создать папку                                                                                       |                                  |                                                   | :≕ ▼ 🔟 🔞                          |
| <ul> <li>✓ Избранное</li> <li>✓ Имя</li> <li>Загрузки</li> <li>№ Недавние мест</li> <li>■ Рабочий стол</li> </ul> | С.01.64.11UYY.Пешеходная галерея | Дата изменения<br>02.04.2021 12:35                | Тип<br>Файл "P3DB"                |
| 🕿 OneDrive<br>🌏 Домашняя групг                                                                                    |                                  |                                                   |                                   |
| ∨ <<br>Имя файла:                                                                                                 |                                  | <ul> <li>Пользователь</li> <li>Открыть</li> </ul> | ><br>ские файлы (*.р. v<br>Отмена |

Рисунок 34. Окно выбора файла с устройства пользователя

Нажать на кнопку «Загрузить» (рис. 35).

| Облако Инженерных Данных    | Объекты | Импорт |                    |
|-----------------------------|---------|--------|--------------------|
| Импорт из 3D модели         |         |        |                    |
| 65.6 КВ<br>АС.01.64.11UYY.П |         |        |                    |
|                             |         |        | Очистить Загрузить |

Рисунок 35. Импорт файла в систему

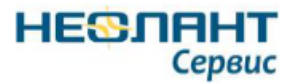

# 3. ПОДДЕРЖИВАЕМЫЕ ФОРМАТЫ 3D МОДЕЛЕЙ

Таблица 3. Поддерживаемые форматы

| Вендор               | Продукт     | Формат данных |
|----------------------|-------------|---------------|
| ООО «НЕОЛАНТ Сервис» | InterBridge | *.p3db        |

В таблице 4 представлены форматы моделей, поддерживаемые конвертером InterBridge

Таблица 4 Поддерживаемые форматы InterBridge

| Вендор   | Семейство    | Продукт                          | Формат данных   |  |
|----------|--------------|----------------------------------|-----------------|--|
|          | продуктов    |                                  |                 |  |
| Autodesk | AutoCAD      | AutoCAD 2000-2021                | *.dwg           |  |
|          |              | Architecture, Plant3D 2011-2021, |                 |  |
|          |              | другие приложения на базе        |                 |  |
|          |              | AutoCAD                          |                 |  |
|          | <u>Revit</u> | Revit 2012-2021                  | *.rvt           |  |
|          | Inventor     | Inventor 2011-2021               | *.iam,          |  |
|          |              |                                  | *.ipt           |  |
|          | Navisworks   | Navisworks 4.0-2021              | *.nwd,          |  |
|          |              |                                  | *.nwc           |  |
| AVEVA    | Engineering  | PDMS, Review                     | *.rvm + *.att,  |  |
|          |              |                                  | *.rvs,          |  |
|          |              |                                  | *.rvz           |  |
|          |              | E3D                              | *.rvm, + *.att, |  |
|          |              |                                  | *.txt           |  |
|          |              | P&ID                             | *.dwg + База    |  |
|          |              |                                  | данных          |  |
|          |              | Diagrams                         | *.vsd,          |  |
|          |              |                                  | *.vsdx          |  |
| Bentley  | MicroStation | MicroStation J/V8/XM/V8i         | *.dgn           |  |

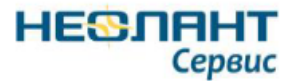

| Вендор           | Семейство         | Продукт                                   | Формат данных                                                                   |
|------------------|-------------------|-------------------------------------------|---------------------------------------------------------------------------------|
|                  | продуктов         |                                           |                                                                                 |
|                  |                   | TriForma                                  |                                                                                 |
|                  |                   | Architecture                              |                                                                                 |
|                  |                   | InRoads                                   |                                                                                 |
|                  |                   | Structural                                |                                                                                 |
|                  |                   | PlantSpace Design Series                  | *.dgn + База<br>данных                                                          |
|                  | AutoCAD           | AutoPLANT Plant Design                    | *.dwg + База<br>данных                                                          |
| CEA-Technology   | Plant4D           | Plant4D V7-Athena 3                       | База данных                                                                     |
| Dassault Systems | _                 | Универсальный облегченный обменный формат | *.3dxml                                                                         |
|                  | <u>CATIA</u>      | CATIA V5 R21 x86                          | *.CATProduct,<br>*.CATPart                                                      |
| Intergraph       | GeoMedia          | GeoMedia v.5                              | База данных                                                                     |
|                  | <u>PDS</u>        | PDS                                       | *.dgn + *.drv,<br>*.isff,<br>*.dri,<br>*.zip,<br>*.zvf + *.xml                  |
|                  | CadWorx           | CADWorx Plant Professional                | *.vue + *.mdb2                                                                  |
|                  | <u>SmartPlant</u> | 3D/Review                                 | *.vue +<br>*.xml,*.mdb2,<br>*.svf,<br>*.zvf +<br>*.xml,*.mdb2,<br>*.sha + *.xml |
|                  |                   | P&ID                                      | *.pid + *.xml,                                                                  |

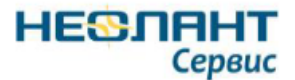

| Вендор         | Семейство        | Продукт             | Формат данных  |
|----------------|------------------|---------------------|----------------|
|                | продуктов        |                     |                |
|                |                  |                     | *.pid + База   |
|                |                  |                     | данных,        |
|                |                  |                     | *.sym          |
|                |                  | Electrical          | *.spe + *.xml, |
|                |                  |                     | *.spe + База   |
|                |                  |                     | данных         |
|                |                  | SmartSketch         | *.igr          |
| PTC            | Creo Parametric  | Creo Parametric 2.0 | *.asm,         |
|                |                  |                     | *.prt          |
| АСКОН          | <u>КОМПАС-3D</u> | Компас–3D V14-V16   | *.a3d,         |
|                |                  |                     | *.m3d          |
| НЕОЛАНТ        |                  | ПОЛИНОМ             | *.plgm+База    |
|                |                  |                     | данных,        |
|                |                  |                     | *.zppts,       |
|                |                  |                     | *.poct         |
| World Wide Web | XML              | <u>SVG</u>          | *.svg          |
| Consortium     |                  |                     |                |
| Microsoft      | Office           | Visio               | *.vsd,         |
|                |                  |                     | *.vsdx         |
| OIS            |                  | OIS Pipe            | *.shp + *.dbf  |

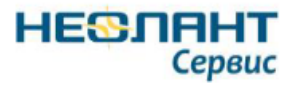

|      | ЛИСТ РЕГИСТРАЦИИ ИЗМЕНЕНИЙ |            |       |                |             |            |                   |      |          |
|------|----------------------------|------------|-------|----------------|-------------|------------|-------------------|------|----------|
| Изм. | Номера листов              |            |       | Всего листов   | N⁰          | Входящий № | Подпись           | Дата |          |
|      | Измененных                 | Замененных | Новых | Аннулированных | (страниц) в | документа  | сопроводительного |      |          |
|      |                            |            |       |                | докум.      |            | документа         |      |          |
|      |                            |            |       |                |             |            |                   |      |          |
|      |                            |            |       |                |             |            |                   |      |          |
|      |                            |            |       |                |             |            |                   |      |          |
|      |                            |            |       |                |             |            |                   |      |          |
|      |                            |            |       |                |             |            |                   |      |          |
| -    |                            |            |       |                |             |            |                   |      |          |
|      |                            |            |       |                |             |            |                   |      |          |
|      |                            |            |       |                |             |            |                   |      |          |
|      |                            |            |       |                |             |            |                   |      |          |
|      |                            |            |       |                |             |            |                   |      |          |
|      |                            |            |       |                |             |            |                   |      |          |
|      |                            |            |       |                |             |            |                   |      | -        |
|      |                            |            |       |                |             |            |                   |      |          |
|      |                            |            |       |                |             |            |                   |      |          |
|      |                            |            |       |                |             |            |                   |      |          |
|      |                            |            |       |                |             |            |                   |      |          |
|      |                            |            |       |                |             |            |                   |      |          |
|      |                            |            |       |                |             |            |                   |      |          |
|      |                            |            |       |                |             |            |                   |      |          |
|      |                            |            |       |                |             |            |                   |      |          |
|      |                            |            |       |                |             |            |                   |      |          |
|      |                            |            |       |                |             |            |                   |      |          |
|      |                            |            |       |                |             |            |                   |      |          |
|      |                            |            |       |                |             |            |                   |      |          |
|      |                            |            |       |                |             |            |                   |      |          |
|      |                            |            |       |                |             |            |                   |      |          |
|      |                            |            |       |                |             |            |                   |      |          |
|      |                            |            |       |                |             |            |                   |      | <u> </u> |
|      |                            |            |       |                |             |            |                   |      |          |
|      |                            |            |       |                |             |            |                   |      | <u> </u> |
|      |                            |            |       |                |             |            |                   |      |          |
|      |                            |            |       |                |             |            |                   |      |          |
| 1    |                            |            |       |                |             |            |                   |      | 1        |